# How to Update Emergency Contact Information on myBMV.com

#### Step 1

Log in to your account at <u>www.myBMV.com</u>. Navigate to the "my Information" tab.

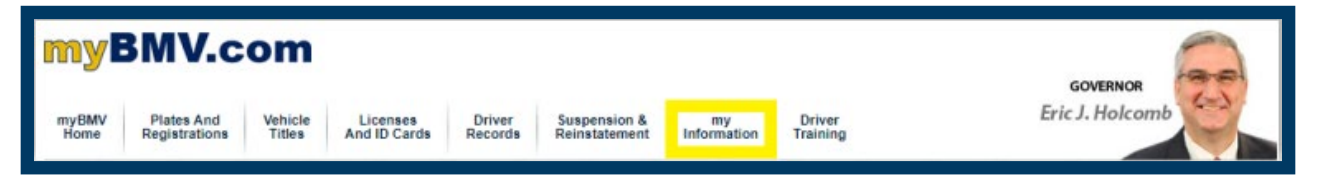

#### Step 2

Select "Update Emergency Contacts" from the list of options on the left-hand side of the page.

| myInfo                                                                                                    |  |
|----------------------------------------------------------------------------------------------------|--|
| Your Transaction History                                                                                    |  |
| Undate Your Contact Info                                                                                    |  |
| Update Emergency Contacts                                                                                   |  |
| Set Notification Preferences                                                                                |  |
| Update Your Insurance                                                                                       |  |
| Change Your Password                                                                                        |  |
| Click to Verify - This site chose<br>VeriSign SSL for secure e-commerce<br>and confidential communications. |  |

## Step 3

Enter the name and phone number of your emergency contact in the provided fields.

| Emergency contact must be at least 18yrs of age.<br>Primary Contact | Secondary Contact |
|---------------------------------------------------------------------|-------------------|
| First Name:                                                         | First Name:       |
| John                                                                |                   |
| Last Name:                                                          | Last Name:        |
| Public                                                              |                   |
| Phone Number:                                                       | Phone Number:     |
| 317-233-6000                                                        |                   |
|                                                                     |                   |
|                                                                     |                   |
|                                                                     |                   |
|                                                                     |                   |
|                                                                     |                   |
|                                                                     |                   |
|                                                                     | Save Cancel       |

### Step 4

Click "Save".

You have now successfully updated your emergency contact information!